## How to enable/disable security

SQL Inventory Manager supports authentication between internal services, this feature is disabled by default. If you have installed SQL Inventory Manager on the default path, you can enable/disable security, making the following changes on two locations:

- 1. Go to C:\Program Files\Idera\SQL\Inventory Manager\WebApplication\idera-main\conf, open **web.properties**, and then change enableauthentication-for-rest=false to true.
- 2. Go to C:\Program Files\Idera\SQL\Core, open IderaCoreServices.exe and change EnableSecurity to true.

Need more help? Search the Idera Customer Support Portal.

| Idera Website | Products | Purchase | Support | Resources | Community | About Us | Legal |
|---------------|----------|----------|---------|-----------|-----------|----------|-------|
|               |          |          |         |           |           |          |       |